## Roehampton Club croquet lawn booking system

- 1. How to access Login via the Club website <u>www.roehamptonclub.co.uk</u> using your login details in the navigation select Sports > Croquet > then select the Lawn Bookings tile.
- Login Section Members have already been provided with a username and password by separate email. (It may also be possible to navigate to it by visiting 'croquetbooking.com' and selecting Roehampton Club on the drop down.) Save your details so you don't have to keep entering your details!
   N.B. Members without login details can contact louis.laville@roehamptonclub.co.uk
- Book Lawn Select date you wish to play. Place your mouse pointer in the rectangle where you want your booking to start.

| Roeh<br>Croquet                     | ampton Club<br>Booking System | 19/11/2020 Go       | to Search           |                | Hel              | p Users | Louis Laville Log off |
|-------------------------------------|-------------------------------|---------------------|---------------------|----------------|------------------|---------|-----------------------|
|                                     |                               |                     | -ġ- 0724 <b>Thu</b> | ırsday 19 Nove | mber 2020 1608 🔅 |         |                       |
| < November ~ >                      | < Today >                     |                     |                     |                |                  |         | Day Week Month        |
| 2020<br>Mon Tue Wed Thu Fri Sat Sur | Time                          | Lawn 1p             | Lawn 2              | p              | Lawn 3p          |         | Lawn 4p               |
| 26 27 28 29 30 31 <b>1</b>          | 10:00 🛆                       |                     | Maintenance         |                |                  |         |                       |
| 2 3 4 5 6 7 8                       | 11:00                         |                     |                     |                |                  |         |                       |
| 9 10 11 12 13 14 15                 | 12:00 🖄                       |                     |                     |                |                  |         |                       |
| 16 (17) 18 (19) 20 21 22            | 13:00                         |                     |                     |                |                  |         |                       |
| 23 24 25 26 27 28 29                | 14:00                         |                     |                     |                |                  |         |                       |
| 30 1 2 3 4 5 6                      | 15:00 <del>🔅</del>            |                     |                     |                |                  |         |                       |
| < December > >                      | 16:00<br>17:00                |                     |                     |                |                  |         |                       |
| Mon Tue Wed Thu Fri Sat Sur         | n 18:00 😋                     |                     |                     |                |                  |         |                       |
| 30 1 2 3 4 5 6                      | 19:00                         |                     |                     |                |                  |         |                       |
| 7 8 9 10 11 12 13                   | 20:00 😋                       |                     |                     |                |                  |         | •                     |
| 14 15 16 17 18 19 20                |                               |                     |                     |                |                  |         |                       |
| 21 22 23 24 25 26 27                | Maintenance                   | Association Croquet | Golf Croquet        | Other          |                  |         |                       |
|                                     | Select time                   |                     |                     |                |                  |         |                       |

| Roel                 | hampton Club 19/11/2020 Go to Search Booking System                                       |                                            |
|----------------------|-------------------------------------------------------------------------------------------|--------------------------------------------|
| Add Entry            |                                                                                           |                                            |
|                      | COVID-19: singles and doubles play only, as long as you stay 2m apart; no double-banking. |                                            |
|                      | Please enter the full names of all players.                                               |                                            |
| Brief description:   | Louis v Tristan Doubles                                                                   | Enter names of ALL players                 |
| Full description:    | Mike & Anne                                                                               |                                            |
|                      |                                                                                           | Enter format – Friendly / Match            |
| Start:               | 19/11/2020                                                                                |                                            |
| End:                 | 19/11/2020 18:00 (2 hours) ~                                                              | Select start and end time of booking       |
| Lawns:               | Lawn 1p 🔺<br>Lawn 2p                                                                      |                                            |
|                      | Lawn 3p<br>Lawn 4p                                                                        | Select lawn                                |
| Type:                | Golf Croquet                                                                              |                                            |
| Confirmation status: | ○ Tentative ● Confirmed                                                                   | Select Golf Croquet or Association Croquet |
| Do not send email:   |                                                                                           |                                            |

| Confirmation status: O Tentative   Confirmed |                        |
|----------------------------------------------|------------------------|
| Do not send email:                           | Click SAVE             |
| Back Save 🗸 🗸                                | Ensure two green ticks |

The Member who made the booking (only) will receive a confirmation email.

**Edit or cancel your booking** - Find it on the main booking screen, click on it, and a simple screen will appear including buttons labelled 'Delete Entry' and 'Edit Entry'.

| Row Croque                                                                                                    | 19/11/2020                                                                                                    | Go to |  |  |
|----------------------------------------------------------------------------------------------------|----------------------------------------------------------------------------------------------------|-------|--|--|
| Louis v Tristan Doub                                                                                                    | Louis v Tristan Doubles                                                                                                    |       |  |  |
| Event details                                                                                                    |                                                                                                    |       |  |  |
| Start time:<br>Duration:<br>End time:<br>Lawn:<br>Last updated:<br>Created by:<br>Modified by:<br>Type:<br>Description:<br>Confirmation status:<br>Repeat type: | 2020-11-19 16:00:00<br>2 hours<br>2020-11-19 18:00:00<br>Roehampton - Lawn 1p<br>2020-11-17 10:13:54<br>Louis Laville<br>Golf Croquet<br>Mike & Anne<br>Confirmed<br>None |       |  |  |
| Edit Entry<br>Delete Entry                                                                                                    |                                                                                                    |       |  |  |

## **Club Morning Bookings etc**

Members can pre-register for various Section events. Details of sign up dates will be communicated when these can resume. A capacity will be set in advance based upon the number of lawns available. Members can register as per indicated in the below screenshot. If you are unable to attend then please remove yourself so that another Member can join.

| Roeha<br>Croquet E          | ampton Clu<br>Booking Sys | b <u>25/11/2020</u> Go t<br>stem                           | o Search               | Help                        | Users Louis Laville         | Log off |
|-----------------------------|---------------------------|------------------------------------------------------------|------------------------|-----------------------------|-----------------------------|---------|
|                             |                           |                                                            | ⊯ 0734 Wednesday 25 No | ovember 2020 1602 🔅         |                             |         |
| < November > > 2020         | < TC                      | oday >                                                     |                        |                             | Day Weel                    | k Month |
| Mon Tue Wed Thu Fri Sat Sun | Time                      | Lawn 1p                                                    | Lawn 2p                | Lawn 3p                     | Lawn 4p                     | -       |
| 26 27 28 29 30 31 <b>1</b>  | 10:00                     | U DOUGHNUTS CLUB MORNING 8+                                | Maintenance            | U DOUGHNUTS CLUB MORNING 8+ | ひ DOUGHNUTS CLUB MORNING 8- | •       |
| 2 3 4 5 6 7 8               | 11:00                     |                                                            |                        |                             |                             |         |
|                             |                           |                                                            |                        |                             |                             |         |
|                             |                           |                                                            |                        |                             |                             |         |
|                             | To                        | To register for Section event, select partially shaded box |                        |                             |                             |         |

| Roehampton Club<br>Croquet Booking System                                                                                                    |                                                                                          |
|----------------------------------------------------------------------------------------------------|------------------------------------------------------------------------------------------|
| DOUGHNUTS CLUB MORNING 8+                                                                                                    |                                                                                          |
| Event registration                                                                                                    |                                                                                          |
| Registration opens:         2020-11-11 10:00:00           Registration closes:         2020-11-25 10:00:00           Event capacity:         12           Currently registered:         0                                                                                                    |                                                                                          |
| Register                                                                                                    | Click to register                                                                        |
| Event details                                                                                                    |                                                                                          |
| Start time:         2020-11-25 10:00:00           Duration:         2 hours           End time:         2020-11-25 12:00:00           Lawn:         Rehampton - Lawn 1p           Last updated:         2020-11-16 18:33:53           Created by:         Tristan McIllroy           Modified by:         Sold FORquet           Description:         XCBSFBFDBFBFBF           Confirmation status:         Confirmed           Repeat type:         Weekly           Repeat every:         1 week           Repeat end date:         Wednesday 09 December 2020 |                                                                                          |
| Roehampton<br>Croquet Booking                                                                                                    | Club<br>System                                                                           |
| Event registration                                                                                                    |                                                                                          |
| Registration opens:2020-11-11Registration closes:2020-11-25Event capacity:12Currently registered:1                                                                                                    | 0:00:00<br>0:00:00<br>Indicates the number of players who can play.<br>Number signed up. |
|                                                                                                    | You have registered.                                                                     |
| You have registered for this event                                                                                                    |                                                                                          |
| Cancel registration                                                                                                    | You can cancel if you no longer wish to attend.                                          |
|                                                                                                    |                                                                                          |

If you experience any issues, please contact Louis Laville louis.laville@roehamptonclub.co.uk